# **SEEV-800**

## APP For Android Users

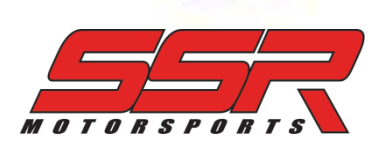

#### CONTENTS

| ABOUT THE APP      | 1 |
|--------------------|---|
| DOWNLOAD THE APP   | 2 |
| INSTALL THE APP    | 3 |
| LANGUAGE SETTING   | 4 |
| CONNECT TO VEHICLE | 7 |
| APP OPERATION      | 9 |

#### ABOUT THE APP

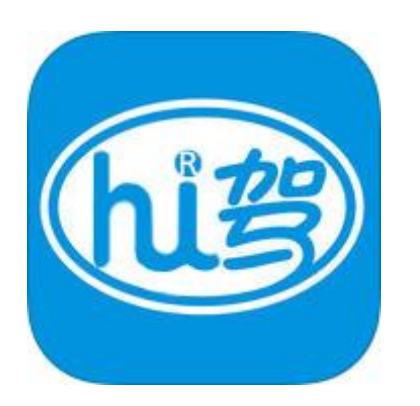

#### **General Information**

App Name Version Size Play Store Shuachedashi | 刷车大师 1.1.4 31.2 MB N/A

#### Requirement

System Storage Bluetooth Android 4.2 or later 100 MB available space 3.0 or higher

#### DOWNLOAD THE APP

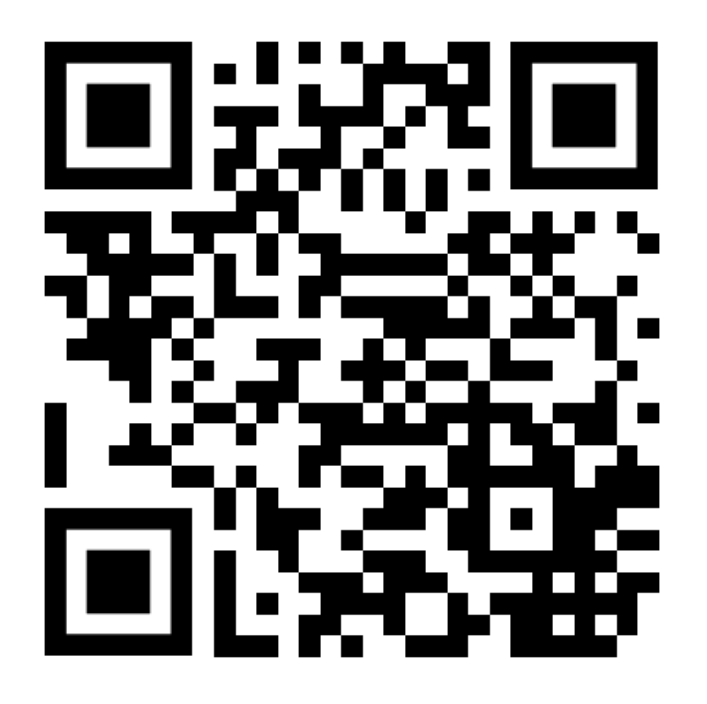

Scan the QR code above

Or Go to

http://www.ssrmotorsports.com/scds.apk

#### INSTALL THE APP

- Go to Settings and then Security;
- Turn on the button shown by the RED arrow to allow installation from unknown sources;
- 3. Open the **scds.apk** file you have just downloaded and start the installation.

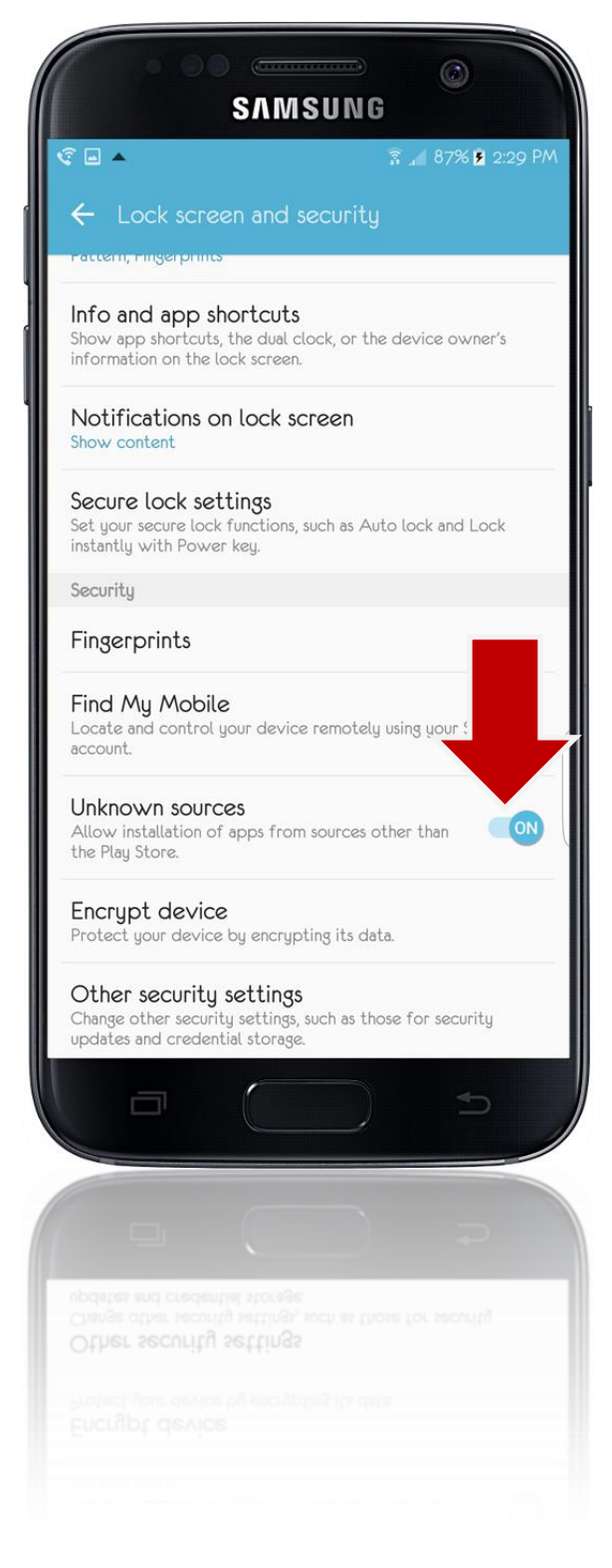

## LANGUAGE SETTING

- 1. Open the App;
- 2. Press the button shown by the RED arrow to bypass the opening page;

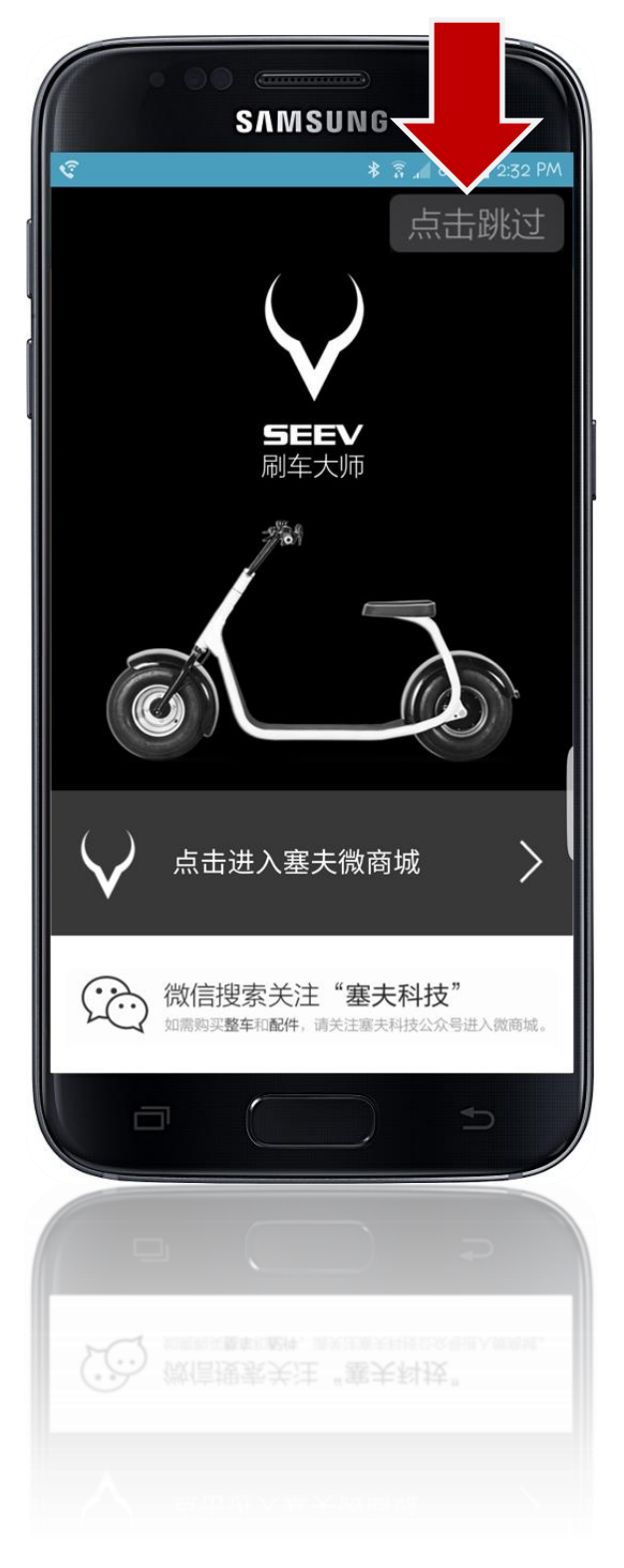

#### LANGUAGE SETTING

3. The PROFILE button is on the upper left. Press it now.

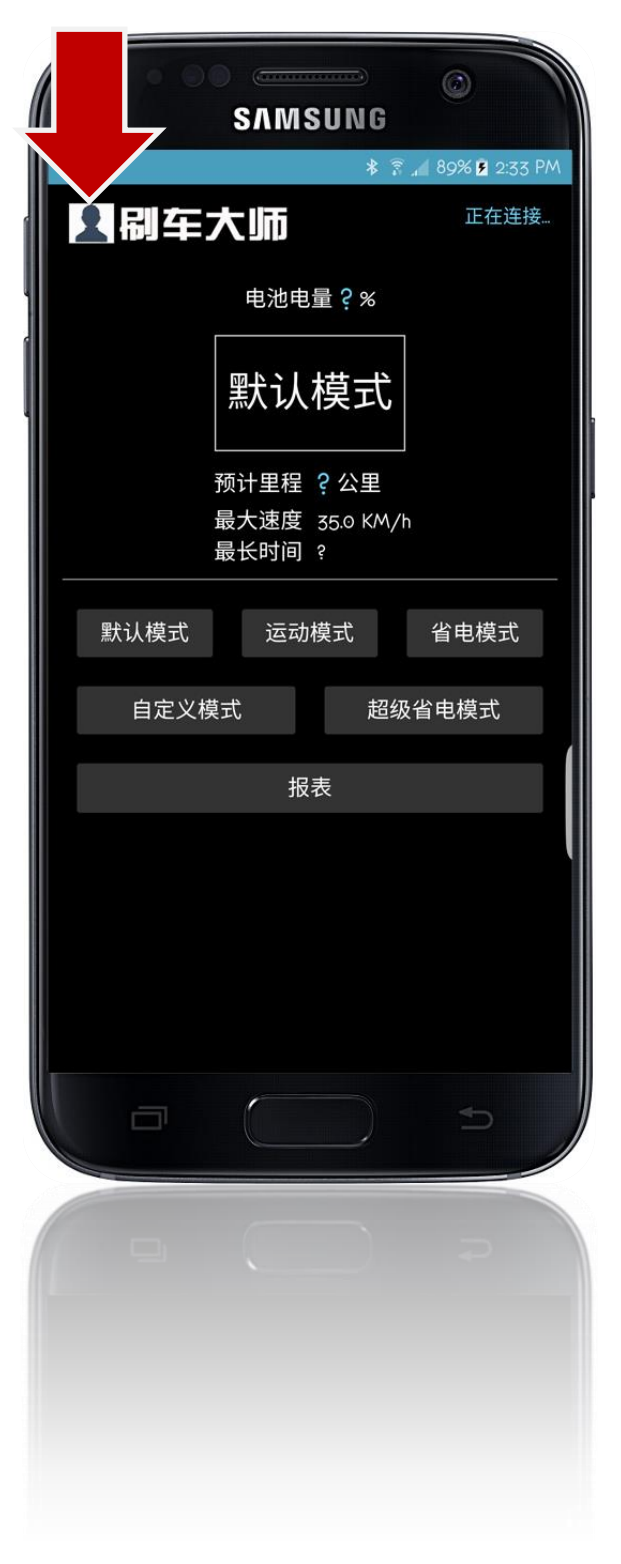

## LANGUAGE SETTING

- 4. The fourth option is LANGUAGE. Press it and change to English;
- 5. Restart your App. Now the language setting is applied.

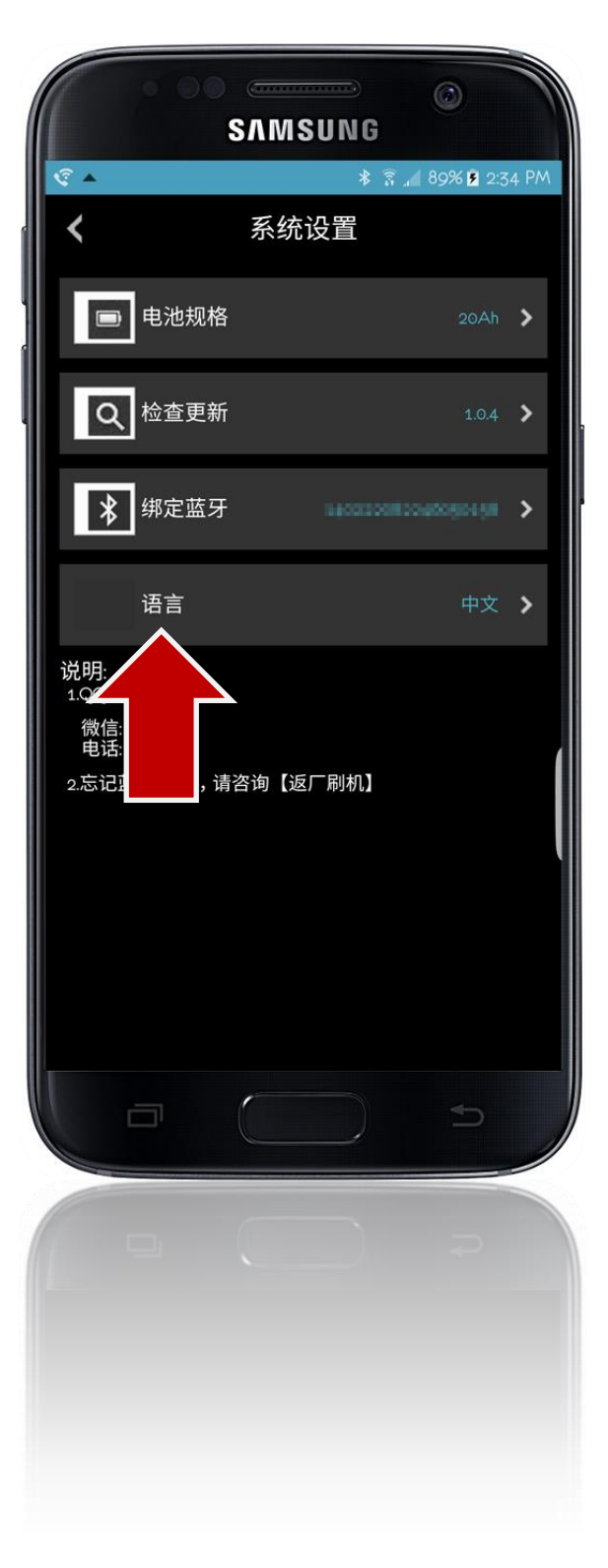

### CONNECT TO VEHICLE

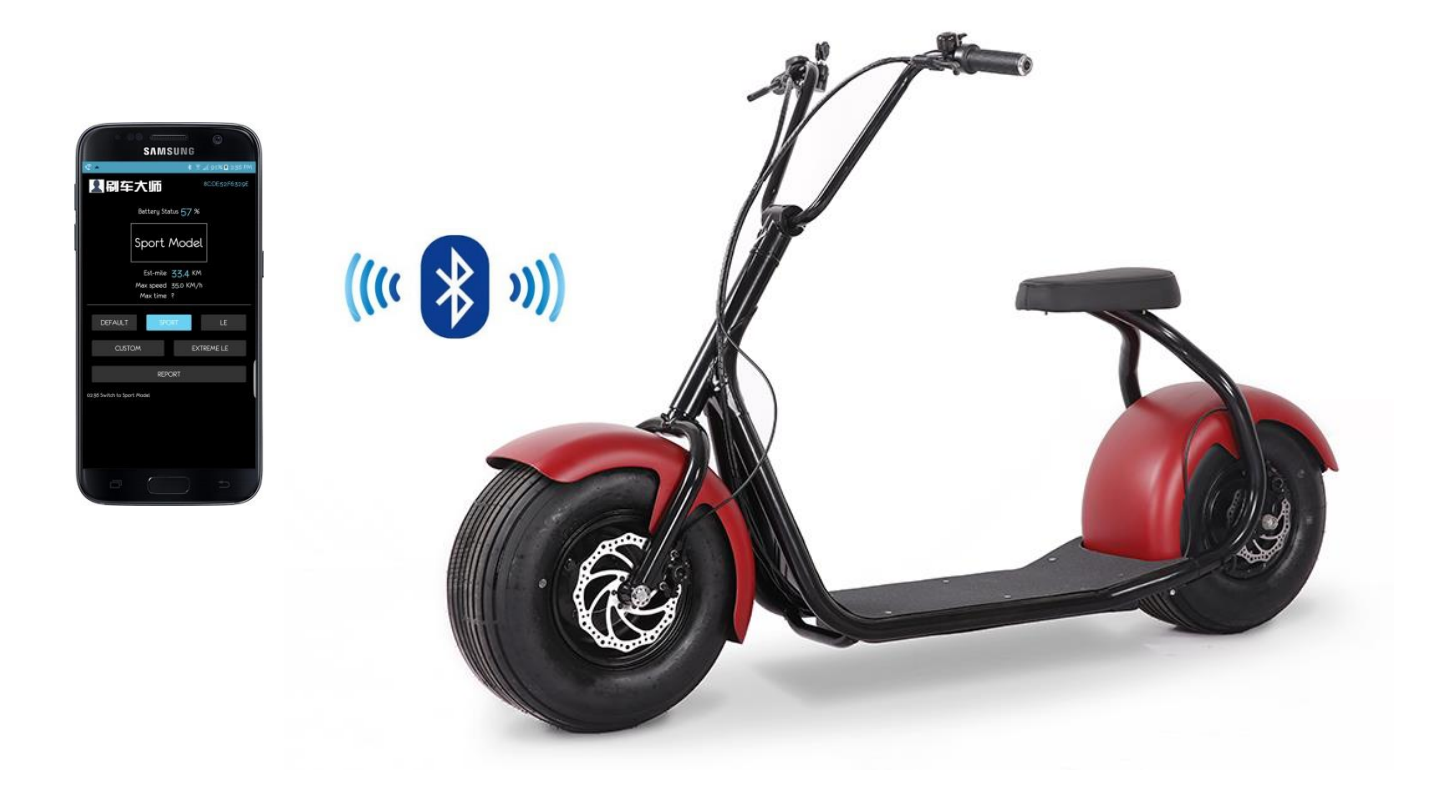

- 1. Turn on Bluetooth in your phone;
- 2. Make sure your SEEV-800 is within 30 feet of your phone;
- 3. Turn your scooter on and keep it still;
- 4. Find the label pictured below in the Accessory Box that came with your new SEEV-800.

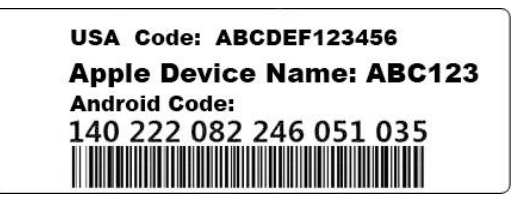

### CONNECT TO VEHICLE

- 5. Open your App and go to PROFILE;
- 6. Press Bluetooth and type the highlighted number when prompted.

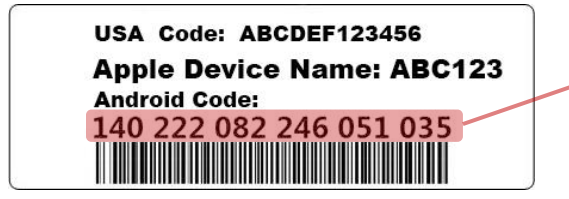

7. Press SAVE and go back.You will see a code (e.g. 8C:DE:52:F6:32:9E) show up in the upper right corner.

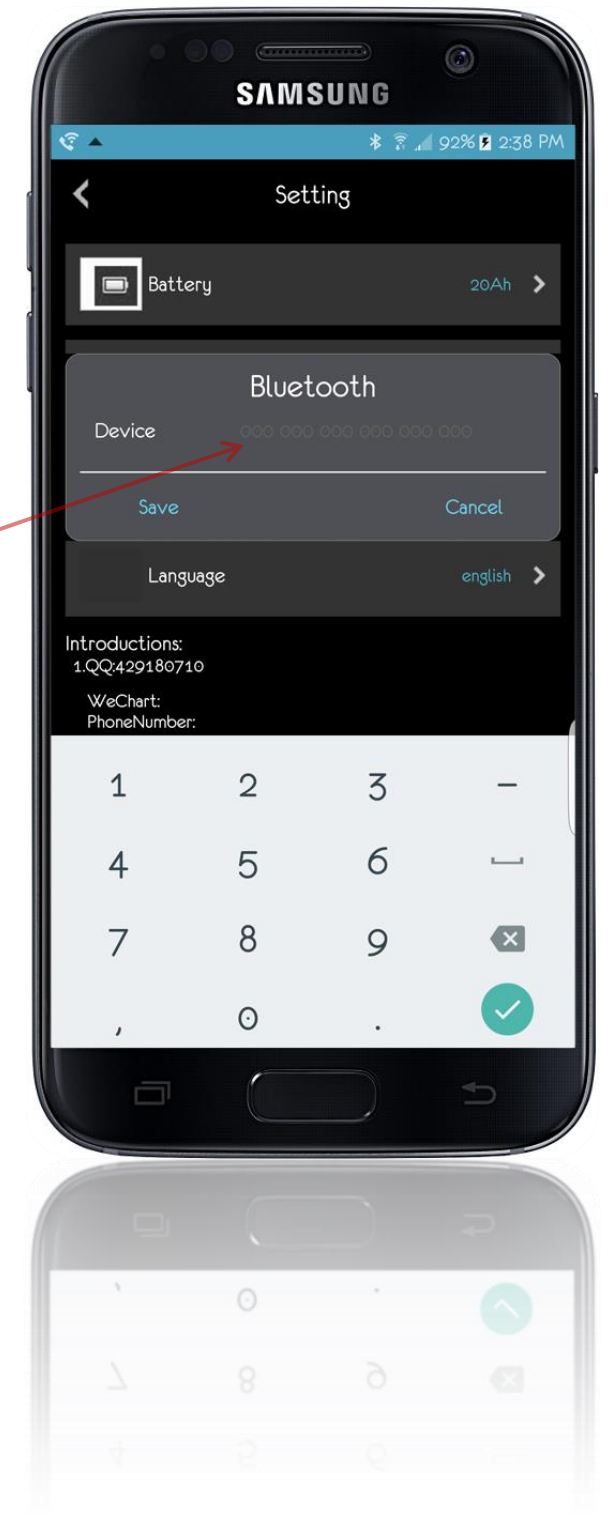

#### ATTENTION

- 1. Your SEEV-800 can only connect to one mobile device at a time;
- 2. Make sure your App is connected to your scooter before you start any operations;
- The App will try 3 times to detect your scooter automatically; after the 3<sup>rd</sup> failure, you will have to press the Bluetooth button on the upper right corner to restart the detection;
- Never twist the throttle while changing modes or settings and never use the App while your SEEV-800 is in motion.

This App offers you 5 different Riding Modes.

- Default
- Sport
- LE Power Saving
- ExtremeLE Extreme Power Saving
- Custom

You can apply a mode to your SEEV-800 by simply pressing the buttons shown.

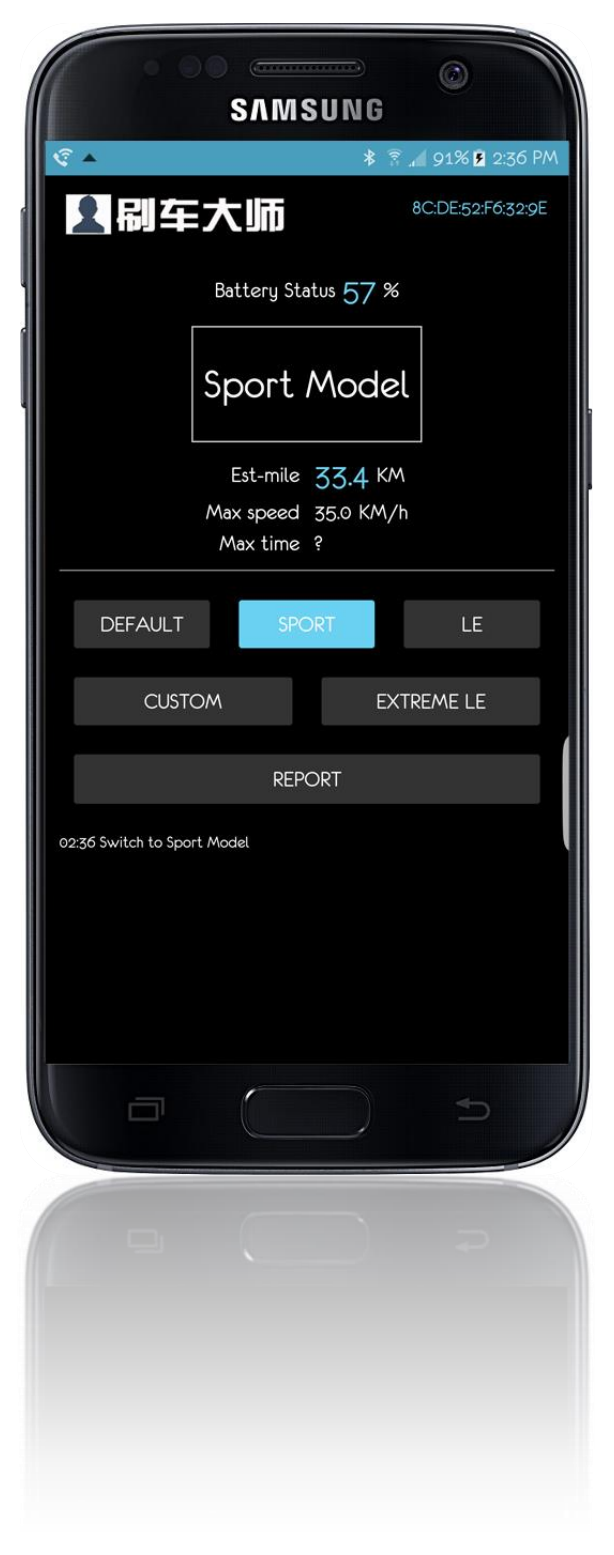

Under CUSTOM MODE, you have full control of the performance of your SEEV-800.

- Speed
- a Acceleration
- climb Torque
- Power

You can also drag the curve below to adjust the Power/Throttle-Position Rate.

- Power
- CC Throttle Position

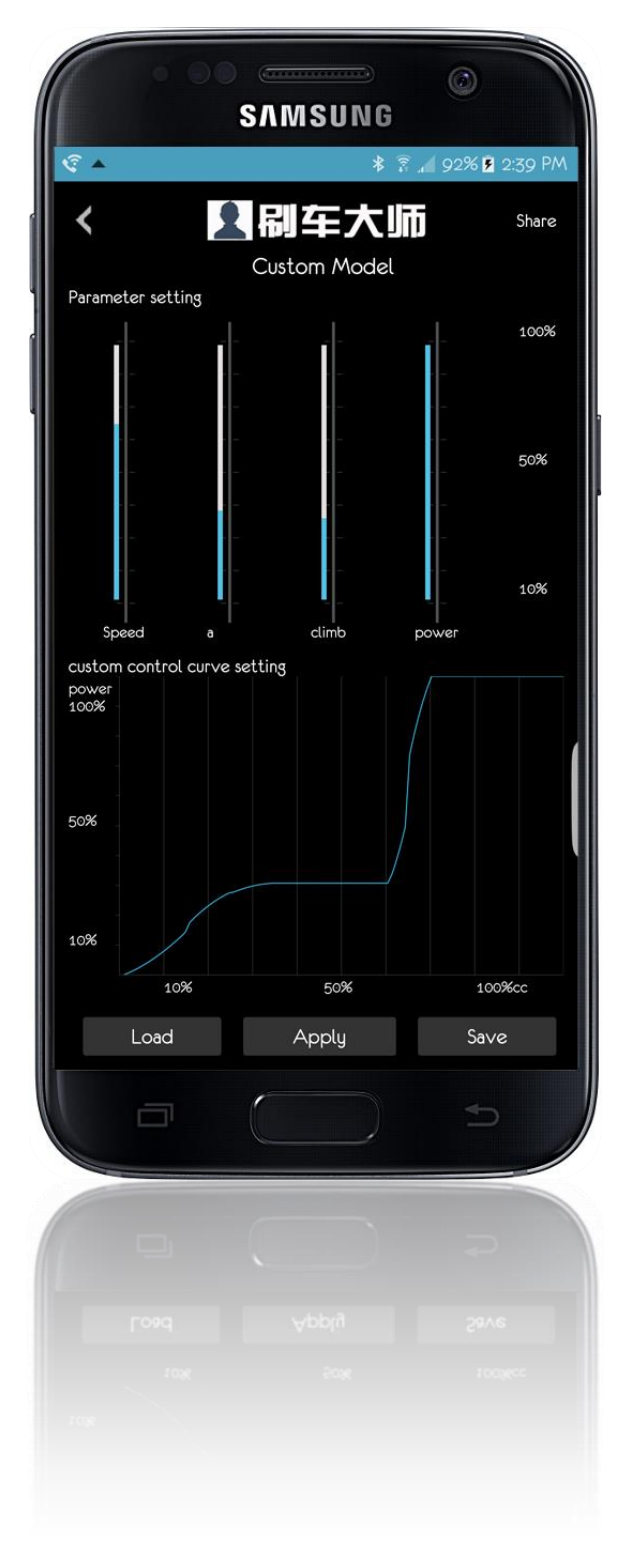

| <b>&lt;</b>   |            |                  | Vehicle Report |     |          |       | Share         |         |  |
|---------------|------------|------------------|----------------|-----|----------|-------|---------------|---------|--|
| Specification | Mile<br>KM | Time<br>hh:mm:ss | Voltage<br>V   |     | N<br>N.M | Power | Speed<br>KM/h | CC<br>% |  |
| Max I         | 0.0        | 02:35:57         | 0.0            | 0.0 | 0.0      | 0.0   | 0.0           | 0       |  |
| Max power     | 0.0        | 02:35:57         | 0.0            | 0.0 | 0.0      | 0.0   | 0.0           | 0       |  |
| Max speed     | 0.0        | 02:35:57         | 0.0            | 0.0 | 0.0      | 0.0   | 0.0           | 0       |  |
| Max N         | 0.0        | 02:35:57         | 0.0            | 0.0 | 0.0      | 0.0   | 0.0           | 0       |  |

Press Report for the telemetry data recorded by the App.

- V Volt
- I, A Amps
- N, N · m Torque
- P, W Power
- V Speed
- CC Throttle Position